# **Configure Custom Local Snort Rules in Snort3 on FTD**

# Contents

| Introduction                                                             |
|--------------------------------------------------------------------------|
| Prerequisites                                                            |
| Requirements                                                             |
| Components Used                                                          |
| Background Information                                                   |
| Network Diagram                                                          |
| Configuration                                                            |
| Method 1. Import from Snort 2 to Snort 3                                 |
| Step 1. Confirm Snort Version                                            |
| Step 2. Create or Edit a Custom Local Snort Rule in Snort 2              |
| Step 3. Import Custom Local Snort Rules from Snort 2 to Snort 3          |
| Step 4. Change Rule Action                                               |
| Step 5. Confirm Imported Custom Local Snort Rule                         |
| Step 6. Associate Intrusion Policy with Access Control Policy (ACP) Rule |
| Step 7. Deploy Changes                                                   |
| Method 2. Upload a Local File                                            |
| Step 1. Confirm Snort version                                            |
| Step 2. Create a Custom Local Snort Rule                                 |
| Step 3. Upload the Custom Local Snort Rule                               |
| Step 4. Change Rule Action                                               |
| Step 5. Confirm Uploaded Custom Local Snort Rule                         |
| Step 6. Associate Intrusion Policy with Access Control Policy (ACP) Rule |
| Step 7. Deploy Changes                                                   |
| <u>Verify</u>                                                            |
| Step 1. Set Contents of File in HTTP Server                              |
| Step 2. Initial HTTP Request                                             |
| Step 3. Confirm Intrusion Event                                          |
| Frequently Asked Questions (FAQ)                                         |
| Troubleshoot                                                             |
| Reference                                                                |
|                                                                          |

# Introduction

This document describes the procedure to configure Custom Local Snort Rules in Snort3 on Firewall Threat Defense (FTD).

# Prerequisites

## Requirements

Cisco recommends that you have knowledge of these topics:

- Cisco Firepower Management Center (FMC)
- Firewall Threat Defense (FTD)

## **Components Used**

The information in this document is based on these software and hardware versions:

- Cisco Firepower Management Center for VMWare 7.4.1
- Cisco Firepower 2120 7.4.1

The information in this document was created from the devices in a specific lab environment. All of the devices used in this document started with a cleared (default) configuration. If your network is live, ensure that you understand the potential impact of any command.

# **Background Information**

Support for Snort 3 in threat defense with management center begins in version 7.0. For new and reimaged devices of version 7.0 and later, Snort 3 is the default inspection engine.

This document provides an example of how to customize Snort rules for Snort 3, as well as a practical verification example. Specifically, you are introduced how to configure and verify an Intrusion Policy with a customized Snort rule to drop HTTP packets that contain a certain string (username).

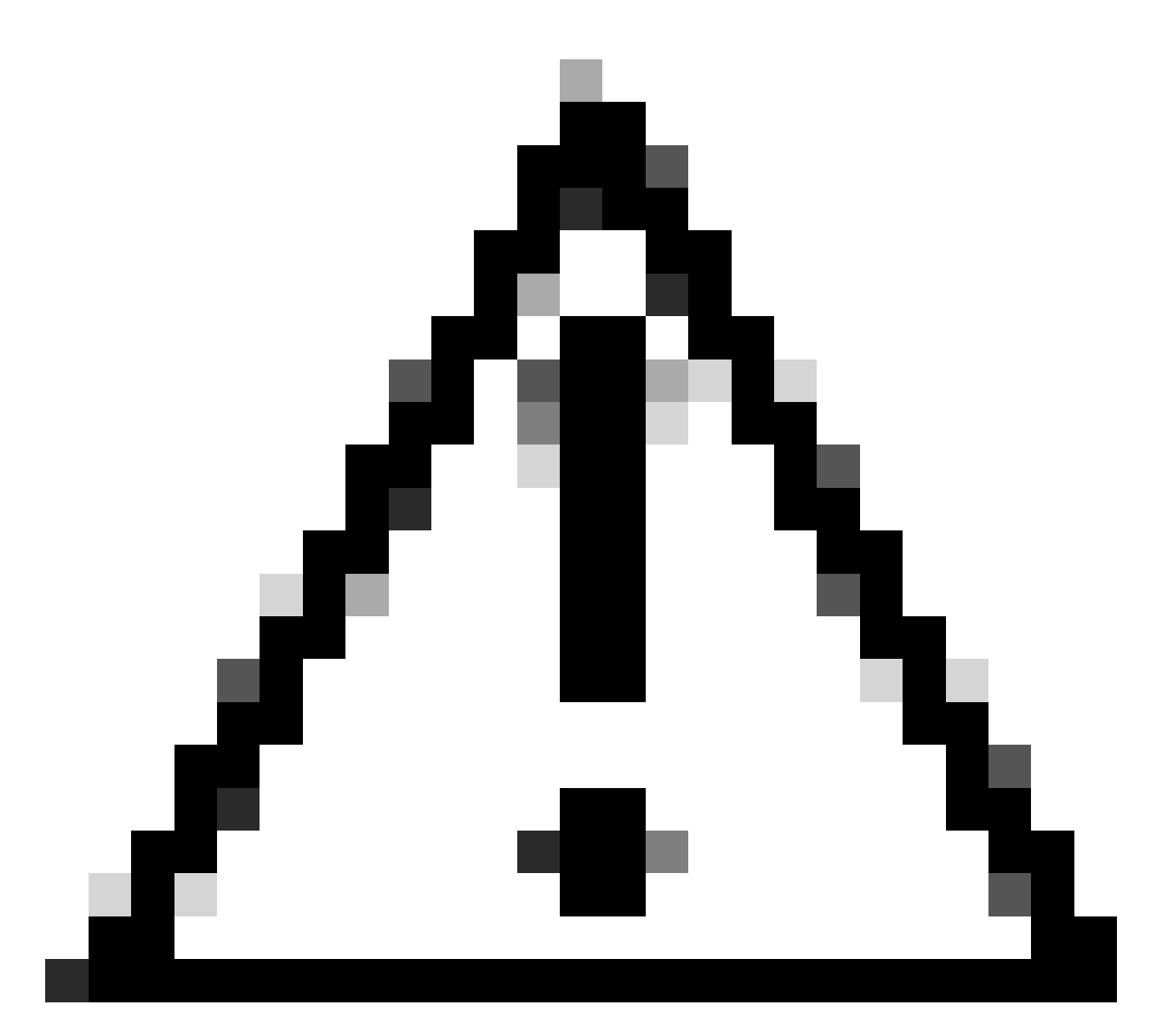

**Caution**: Creating Custom Local Snort Rules and providing support for them falls outside of TAC support coverage. Therefore, this document can be used as a reference only, and ask that you create and manage these custom rules at your own discretion and responsibility.

# **Network Diagram**

This document introduces the configuration and verification for Custom Local Snort Rule in Snort3 on this diagram.

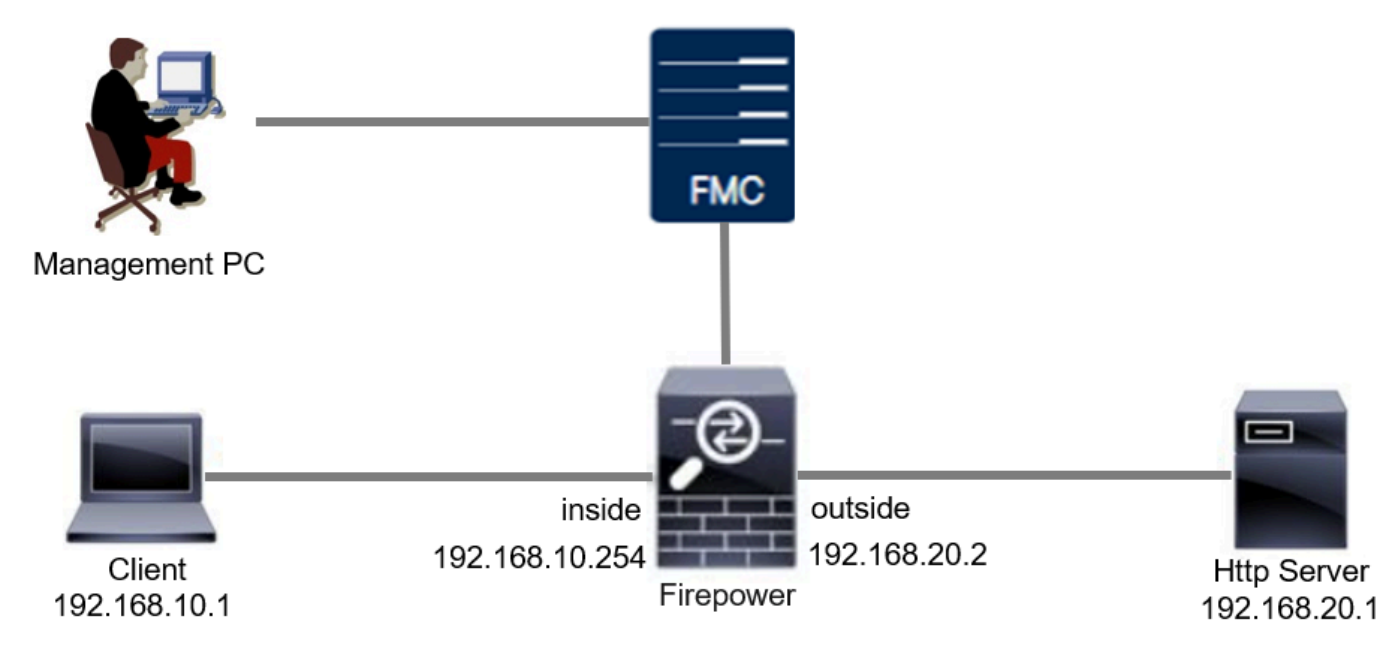

Network Diagram

# Configuration

This is the configuration of Custom Local Snort Rule to detect and drop HTTP response packets containing a specific string (username).

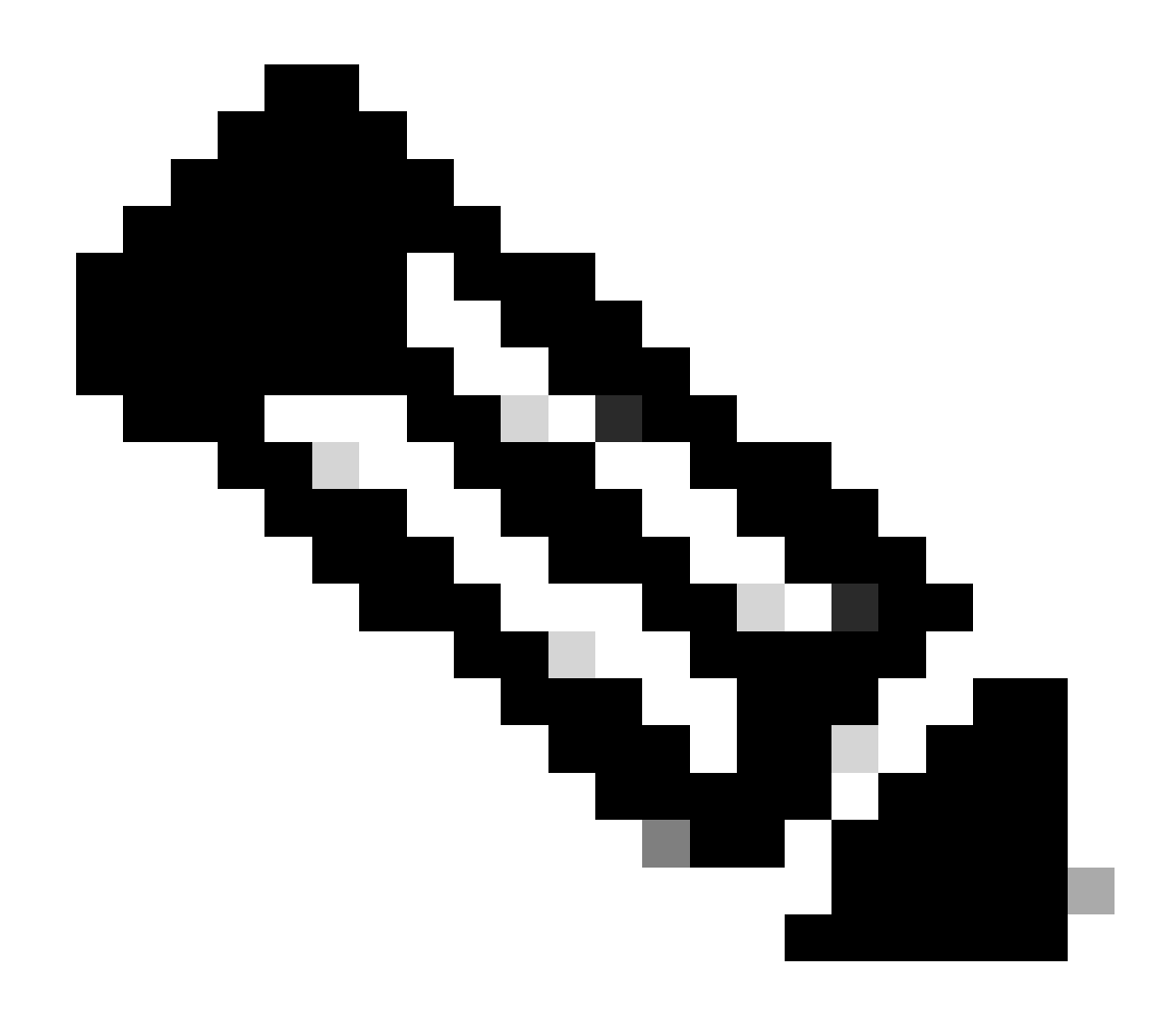

**Note**: As of now, it is not possible to add Custom Local Snort Rules from the Snort 3 All Rules page in the FMC GUI. You must use the method introduced in this document.

## Method 1. Import from Snort 2 to Snort 3

#### Step 1. Confirm Snort Version

Navigate to**Devices>Device Management** on FMC, click **Device**tab. Confirm that the snort version is Snort3.

| Firewall Management Center Overview                                                                                             | Analysis Policies Dev     | vices Obje | ects Integration          |                          | Deploy Q 💕 🌣          | admin v dubb         | SECURE           |
|----------------------------------------------------------------------------------------------------|---------------------------|------------|---------------------------|--------------------------|-----------------------|----------------------|------------------|
| View By:         Group         •           All (1)         • Error (0)         • Warning (0)         • Offline (0)         • No | rmal (1) • Deployment Per | nding (0)  | Upgrade (0)   Snort 3 (1) |                          | ٥                     | Migrate   Deployment | History<br>Add 🔻 |
| Collapse All                                                                                                    |                           |            |                           |                          |                       | Download Device      | List Report      |
| Name                                                                                                    | Model                     | Version    | Chassis                   | Licenses                 | Access Control Policy | Auto RollBack        |                  |
| Ungrouped (1)                                                                                                    |                           |            |                           |                          |                       |                      |                  |
| FPR2120_FT1     Snort 3     1.104.6.29 - Rooted                                                                                 | Firepower 2120 with FTD   | 7.4.1      | N/A                       | Essentials, IPS (1 more) | acp-rule              | «Ø                   | 1                |

#### Step 2. Create or Edit a Custom Local Snort Rule in Snort 2

Navigate to **Objects > Intrusion Rules > Snort 2 All Rules**on FMC. Click**Create Rule**button to add a Custom Local Snort Rule, or Navigate to **Objects > Intrusion Rules > Snort 2 All Rules > Local Rules** on FMC, click **Edit** button to edit an existing Custom Local Snort Rule.

For instructions on how to create Custom Local Snort Rules in Snort 2, please refer to <u>Configure Custom</u> <u>Local Snort Rules in Snort2 on FTD</u>.

Add a new Custom Local Snort Rule as show in the image.

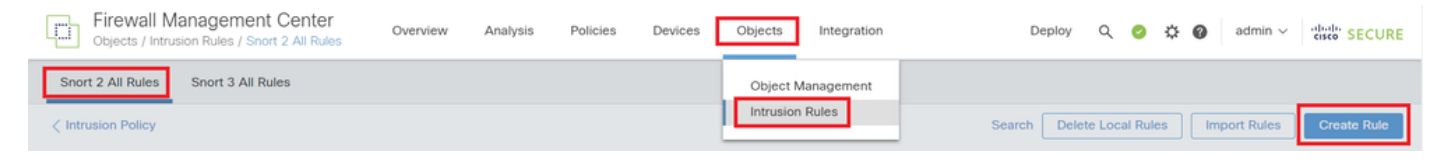

Add a New Custom Rule

Edit an existing Custom Local Snort Rule as show in the image. In this example, edits an existing custom rule.

| Cipiects / Intrusion Rules / Snort           | Center Overview Analysis Policies Devices Objects Integration                                                                                                    | Deploy Q 📀 🌣 🚱 admin 🗸 📫 SECURE                    |
|----------------------------------------------|----------------------------------------------------------------------------------------------------|----------------------------------------------------|
| Snort 2 All Rules Snort 3 All Rule           | 5                                                                                                    |                                                    |
| < Intrusion Policy                           |                                                                                                    | Search Delete Local Rules Import Rules Create Rule |
| Group Rules By Category  Category  C, Filter | <pre>     Cathgory(1006)     Sepondet(1102)     Soroase-cherme(230)     Soroase-cherme(230)     Soroase-cherme(230)     Soroase-cherme(240)     Soroase-cherme(240)     Soroas</pre> |                                                    |
|                                              | indicate-components (012)     indicate-oblyscation (247)     indicate-oblyscation (247)     indicate-shetcode (354)     kodicate-shetcode (354)     kodicate-shetcode (354)     kodicate-shetcode (354)     mathrare-backdoor ((71))                                                                                                    | ∠ ¥                                                |

Edit an Existing Custom Rule

Enter the signature information to detect HTTP packets containing a specific string (username).

- Message : custom\_http\_sig
- Action : alert
- Protocol : tcp
- flow : Established, To Client
- content : username (Raw Data)

| Chief Strewall Management Center Overview | w Analysis Policies Devices Objects Integration | Deploy Q 💕 🌣 🍘 admin 🗸 🕬 SECURE    |
|-------------------------------------------|-------------------------------------------------|------------------------------------|
|                                           |                                                 | Search   Upload Update   Intrusion |
| Snort 2 All Rules Snort 3 All Rules       |                                                 |                                    |
|                                           | Edit Pule 1:1000000:2 (Rule Comment)            |                                    |
|                                           | Message custom http sig                         |                                    |
|                                           | Lakeeure Troffe                                 |                                    |
|                                           | Classification Edit Classifications             |                                    |
|                                           | Action alert 💌                                  |                                    |
|                                           | Protocol tcp 👻                                  |                                    |
|                                           | Direction Bidirectional                         |                                    |
|                                           | Source IPs any Source Port any                  |                                    |
|                                           | Destination IPs any Destination Port any        |                                    |
|                                           | Detection Options                               |                                    |
|                                           | flow                                            | ×                                  |
|                                           | Established To Client                           |                                    |
|                                           | content                                         | ×                                  |
|                                           | username                                        | Ç.                                 |
|                                           | Case Insensitive                                |                                    |
|                                           | Raw Data                                        |                                    |
|                                           | HTTP Header                                     |                                    |
|                                           | HTTP Cookie                                     |                                    |
|                                           | HTTP Raw Header                                 |                                    |
|                                           | HTTP Raw Cookle                                 |                                    |
|                                           | HTTP Method                                     |                                    |
|                                           | HTTP Client Body                                |                                    |
|                                           | HTTP Status Code                                |                                    |
|                                           | Distance                                        |                                    |
|                                           | Within                                          |                                    |
|                                           | Offset                                          |                                    |
|                                           | Depth                                           |                                    |
|                                           | Use Fast Pattern Matcher                        |                                    |
|                                           | Fast Pattern Matcher Only                       |                                    |
|                                           | Fast Pattern Matcher Offset and Length          |                                    |
|                                           | ack   Add Option Save Save As I                 | New                                |
|                                           |                                                 |                                    |

Input Necessary Info for Rule

#### Step 3. Import Custom Local Snort Rules from Snort 2 to Snort 3

Navigate to **Objects > Intrusion Rules > Snort 3 All Rules > All Rules** on FMC, click **Convert Snort 2 rules and Import** from **Tasks** pulldown list.

| Firewall Management Center<br>Objects / Intrusion Rules / Snort 3 All Rules | Iverview Analysis Polici                          | es Devices Objects Integration                          |                         | Deploy Q        | 🚱 🌣 🔕 admin 🗸 👘 SEC               | CURE       |
|-----------------------------------------------------------------------------|---------------------------------------------------|---------------------------------------------------------|-------------------------|-----------------|-----------------------------------|------------|
| Snort 2 All Rules Snort 3 All Rules                                         |                                                   |                                                         |                         |                 |                                   |            |
| < Intrusion Policy                                                          |                                                   |                                                         |                         |                 | Back                              | То Тор     |
| All Rules                                                                   | All Rules                                         |                                                         |                         |                 |                                   |            |
| <ul> <li>Local Rules (1 group)</li> </ul>                                   | <ul> <li>All rules assigned to current</li> </ul> | t intrusion policy irrespective of rule group           |                         |                 |                                   | _          |
| All Snort 2 Converted Global                                                | Rule Actions                                      | <ul> <li>Search by CVE, SID, Reference Info,</li> </ul> | or Rule Message         |                 | Tasks                             | s <b>v</b> |
|                                                                             | 50,094 rules                                      |                                                         |                         |                 | Upload Snort 3 rules              | _          |
| > MITRE (1 group)                                                           | GID:SID                                           | Info                                                    | Rule Action             | Assigned Groups | Convert Snort 2 rules and import  |            |
| > Rule Categories (9 groups)                                                | • 148:2 [1                                        | (cip) CIP data is non-conforming to ODVA stand          | ard Ø Disable (Default) | Builtins        | Convert Snort 2 rules and downloa | ~ bec      |
|                                                                             |                                                   |                                                         |                         |                 | Add Rule Groups                   |            |
|                                                                             | ) 133:3 1                                         | (dce_smb) SMB - bad SMB message type                    | Ø Disable (Default) 🗸   | Builtins        | None 🖬 🗑                          |            |

Import Custom Rule to Snort 3

Check the warning message and click OK.

The Snort 2 local rules are not auto-converted to the Snort 3 version, as Snort 3 rules are written differently compared to Snort 2 rules. This action will convert all Snort 2 local rules to Snort 3 rules. All the enabled rules per the Snort 2 version of the policy will be added into different groups and enabled in the corresponding Snort 3 version of the policy.

| Cancel | ОК |
|--------|----|
|        |    |

Warning Message

Navigate to **Objects > Intrusion Rules > Snort 3 All Rules** on FMC, click **All Snort 2 Converted Global** to confirm the imported Custom Local Snort Rule.

| Cipiects / Intrusion Rules / Snort 3 All Rules | erview Analysis Policies Devices Objects                  | Integration                                   | Deploy Q 💕 🌣 🍘 admin 🗸              | cisco SECURE |
|------------------------------------------------|-----------------------------------------------------------|-----------------------------------------------|-------------------------------------|--------------|
| Snort 2 All Rules Snort 3 All Rules            |                                                           |                                               |                                     |              |
| < Intrusion Policy                             |                                                           |                                               |                                     | Back To Top  |
| All Rules                                      | Local Rules / All Snort 2 Converted Global                |                                               |                                     |              |
| <ul> <li>Local Rules (1 group)</li> </ul>      | Description Group created for custom rules enabled in sno | ort 2 version                                 |                                     |              |
| All Snort 2 Converted Global                   | Rule Actions V Search by CVE, SID, Refe                   | rence Info, or Rule Message                   |                                     | Tasks 🔻      |
| > MITRE (1 group)                              | 0                                                         |                                               |                                     |              |
| > Rule Categories (9 groups)                   | 0                                                         | The custom rules were successfully imported X |                                     |              |
|                                                | GID:SID Info                                              | Rule Action                                   | Assigned Groups Alert Configuration |              |
|                                                | > 2000:1000000 custom_http_sig                            | O Disable (Default)                           | All Snort 2 Converted Glo None      | /1           |

Confirm Imported Custom Rule

#### **Step 4. Change Rule Action**

Click **Per Intrusion Policy** according to the Rule Action of the target custom rule.

0

| Ę      | Firewall Management Center<br>Objects / Intrusion Rules / Snort 3 All Rules | Overvi | ew Analysis Policies      | Devices Obje          | ects Integration             |                         |                           | Deploy Q 💰                 | ° 0          | admin $\lor$ | cisco SECURE |
|--------|-----------------------------------------------------------------------------|--------|---------------------------|-----------------------|------------------------------|-------------------------|---------------------------|----------------------------|--------------|--------------|--------------|
| Sno    | rt 2 All Rules Snort 3 All Rules                                            |        |                           |                       |                              |                         |                           |                            |              |              |              |
| < Intr | usion Policy                                                                |        |                           |                       |                              |                         |                           |                            |              |              | Back To Top  |
|        | All Rules                                                                   |        | Local Rules / All Snort 2 | Converted Global      |                              |                         |                           |                            |              |              |              |
| ~      | Local Rules (1 group)                                                       | 0      | Description Group created | for custom rules enab | led in snort 2 version       |                         |                           |                            |              |              |              |
|        | All Coast 2 Converted Clobal                                                | 120    | Rule Actions 🗸 🗸          | Y Search by CVE,      | SID, Reference Info, or Rule | Message                 |                           |                            |              |              | Tasks 🔻      |
|        | All Short 2 Converted Global                                                |        | 1 rule                    |                       |                              |                         |                           |                            |              |              |              |
| >      | MITRE (1 group)                                                             | 0      |                           |                       |                              |                         | . Income the state of the |                            |              |              |              |
| >      | Rule Categories (9 groups)                                                  | 0      |                           |                       | Ine custo                    | m rules were successful | iy imported X             |                            |              |              |              |
|        |                                                                             |        | GID:SID In                | fo                    |                              | Rule Action             |                           | Assigned Groups            | Alert Config | guration     |              |
|        |                                                                             |        | > 2000:1000000 cr         | ustom_http_sig        |                              | 🖉 Disable (Default) 🗸   | (Overridden)              | All Snort 2 Converted Glo. | None         |              | 11           |
|        |                                                                             |        |                           |                       |                              | O Block                 |                           |                            |              |              |              |
|        |                                                                             |        |                           |                       |                              | Alert                   |                           |                            |              |              |              |
|        |                                                                             |        |                           |                       |                              | ▲ Rewrite               |                           |                            |              |              |              |
|        |                                                                             |        |                           |                       |                              | C Drop                  |                           |                            |              |              |              |
|        |                                                                             |        |                           |                       |                              | C Reject                |                           |                            |              |              |              |
|        |                                                                             |        |                           |                       |                              | Oisable (Default)       |                           |                            |              |              |              |
|        |                                                                             |        |                           |                       |                              | Cevert to default       |                           |                            |              |              |              |
|        |                                                                             |        |                           |                       |                              | Per Intrusion Policy    |                           |                            |              |              |              |

Change Rule Action

In the Edit Rule Action screen, enter the information for the Policy and Rule Action.

- Policy : snort\_test Rule Action : BLOCK

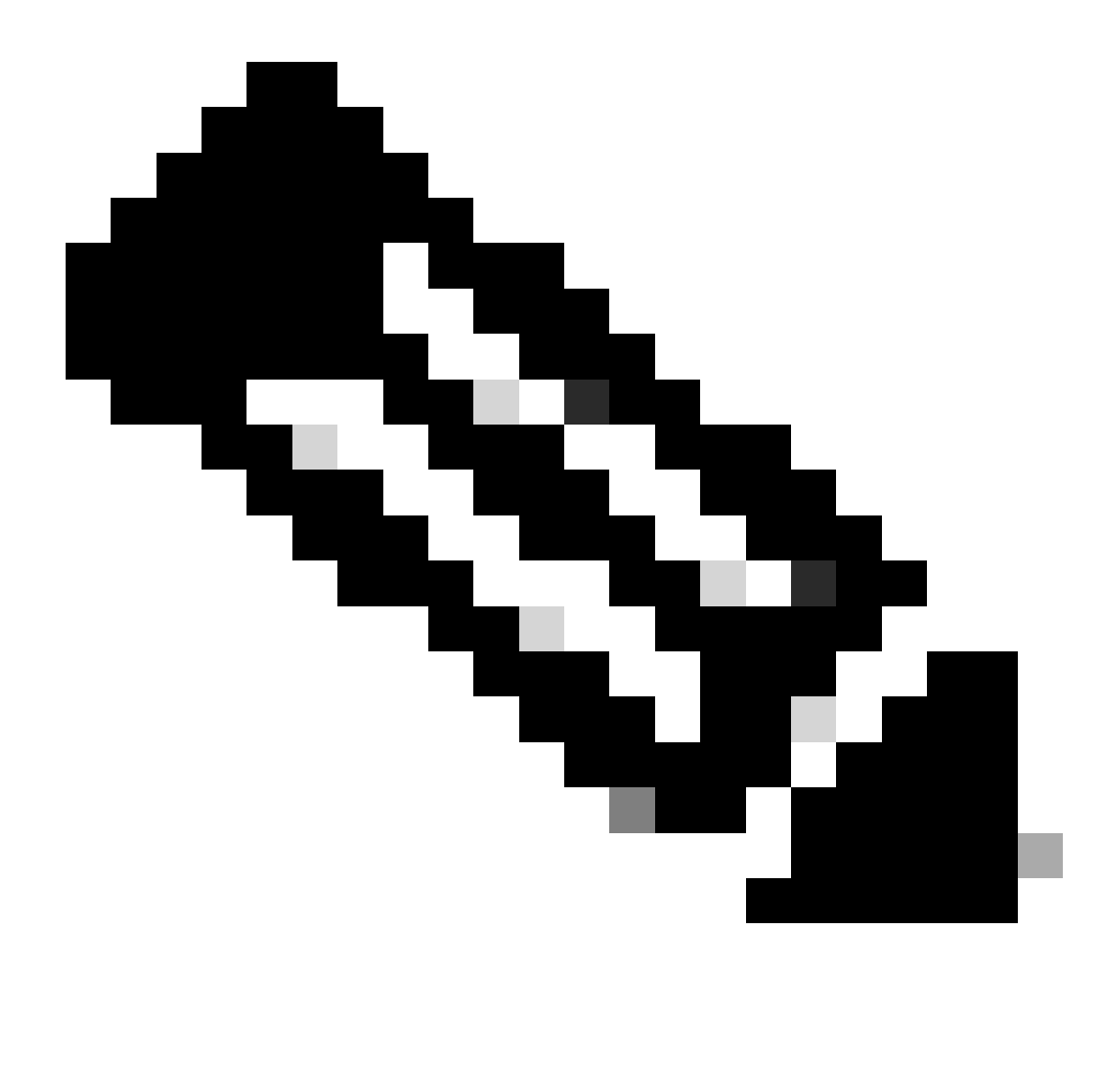

Note: Rule actions are:

Block— Generates event, blocks current matching packet and all the subsequent packets in this connection.

Alert— Generates only events for matching packet and does not drop packet or connection.

Rewrite—Generates event and overwrites packet contents based on the replace option in the rule.

Pass— No events are generated, allows packet to pass without further evaluation by any subsequent Snort rules.

Drop— Generates event, drops matching packet and does not block further traffic in this connection.

Reject— Generates event, drops matching packet, blocks further traffic in this connection and sends TCP reset if it is a TCP protocol to source and destination hosts.

Disable—Does not match traffic against this rule. No events are generated.

Default—Reverts to the system default action.

| Edit Rule Action                                | 0   |
|-------------------------------------------------|-----|
| 2000:100 custom_http_sig                        | Î   |
| All Policies     Per Intrusion Policy           | - 1 |
| Policy snort_test Add Another Rule Action BLOCK |     |
| Comments (optional)                             |     |
| Provide a reason to change if applicable        |     |
| Cancel Sav                                      | e   |

Edit Rule Action

#### Step 5. Confirm Imported Custom Local Snort Rule

Navigate to **Policies > Intrusion Policies** on FMC, click **Snort 3 Version** corresponding to the target Intrusion Policy in the row.

| Firewall Management Center Policies / Access Control / Intrusion / Intrusion Policies | Overview Analysis | Policies                           | Devices C        | bjects Integration                                                   | Deploy  | ९ 🚱         | ° 0           | admin $\sim$   | cisco SECURE |
|---------------------------------------------------------------------------------------|-------------------|------------------------------------|------------------|----------------------------------------------------------------------|---------|-------------|---------------|----------------|--------------|
| Intrusion Policies Network Analysis Policies                                          |                   |                                    |                  |                                                                      |         |             |               |                |              |
| Hide Snort 3 Sync status 🜒 🔍 Search by Intrusion Policy,                              |                   | All II                             | PS Rules IPS Map | ping 📵                                                               | Compare | e Policies  | Create Policy |                |              |
| Intrusion Policy Description                                                          | Base              | Policy                             |                  | Usage Information                                                    |         |             |               |                |              |
| snort_test<br>→ Snort 3 is in pync with Snort 2. 2024-01-12                           | Balar             | Balanced Security and Connectivity |                  | 1 Access Control Policy<br>No Zero Trust Application Pol<br>1 Device | icy     | Snort 2 Ver | sion          | Snort 3 Versio | n 🖊 🗄 🖒 🗑    |

Confirm Imported Custom Rule

Click Local Rules > All Snort 2 Converted Global to check the details of the Custom Local Snort Rule.

| Firewall Management Center<br>Policies / Access Control / Intrusion / Intrusion Policie        | es Overview Analysis Pol                                                  | icies Devices Objects                                                    | Integration Deploy                                  | Q 🔮 🌣 🙆 admin 🗸 🕬 SECURE     |
|------------------------------------------------------------------------------------------------|---------------------------------------------------------------------------|--------------------------------------------------------------------------|-----------------------------------------------------|------------------------------|
| A Policies / Intrusion / snort_test  Base Balanced Security and Policy: Connectivity  Mode: Pr | v)                                                                        |                                                                          | Used by: 1 Access Contro                            | Active Rules 9811            |
| Base Policy $\rightarrow$ Group Overrides $\rightarrow$                                        | Recommendations Not in use                                                | → Rule Overrides                                                         | Summary                                             |                              |
| Rule Overrides @                                                                               |                                                                           |                                                                          |                                                     | Back To Top                  |
| 103 items All X 🗸                                                                              | Local Rules / All Snort 2 Convert<br>Description Group created for custor | ed Global<br>m rules enabled in snort 2 version                          |                                                     | Include                      |
| All Rules                                                                                      | Rule Action                                                               | Search by CVE, SID, Reference Info,                                      | or Rule Message                                     |                              |
| Overriden Rules                                                                                | 1 rule Prese                                                              | ts: Alert (0)   Block (1)   Disal                                        | oled (0)   Overridden (1)   Advanced                | Filters                      |
| > MITRE (1 group)                                                                              | GID:SID Rule Details                                                      | Rule Action                                                              | Set By                                              | Assigned Groups              |
| ✓ Local Rules (1 group)                                                                        | 2000:10 custom_http_sig                                                   | Block                                                                    | ✓ «> Rule Override                                  | All Snort 2 Converte 💉 💻     |
| All Snort 2 Converted<br>Global<br>> Rule Categories (9 groups)                                | alert top a<br>msg:"cus                                                   | any any <> any any ( sid:1000000; c<br>tom_http_sig"; classtype:unknown; | id:2000; flow:established,to_client; ra<br>rev:3; ) | aw_data; content:"username"; |

Confirm Imported Custom Rule

#### Step 6. Associate Intrusion Policy with Access Control Policy (ACP) Rule

Navigate to Policies>Access Controlon FMC, associate Intrusion Policy with ACP.

| 1 Citing Rule <b>ftd_acp</b>        |                   |                    |                     |               |                                  | Mandatory 🛛 🗙 |
|-------------------------------------|-------------------|--------------------|---------------------|---------------|----------------------------------|---------------|
| Name ftd_acp                        | ţ                 | Action 🔤 Allo      | w 🗸 🕹 Logging       | ON 🐻 Time Ran | ge None V                        | ule Enabled 💽 |
|                                     |                   | Intrusion Poli     | cy snort_test × v   | Default-Set X | V File Policy None               |               |
| Q Zones (2) Networks                | Ports Application | ons 🛕 Users URLs   | Dynamic Attributes  | VLAN Tags     |                                  |               |
| Q Bearch Security Zone Objects      |                   | Showing 2 out of 2 | Selected Sources: 1 |               | Selected Destinations and Applic | ations: 1     |
| E inside_zone (Routed Security Zone | »)                |                    | Collapse All        | Remove All    | Collapse All                     | Remove All    |
| detaile_zone (Routed Security Zon   | ne)               |                    | ZONE V 1 Object     |               | ZONE v 1 Object                  |               |
|                                     |                   |                    |                     |               |                                  |               |
| Associate with ACP Rule             |                   |                    |                     |               |                                  |               |

### **Step 7. Deploy Changes**

Deploy the changes to FTD.

| Firewall Management Center Overview Analysis Policies Devices Objects Integration                                                                     |             | Deploy Q 🤌 🏟 admin 🗸 🚽 | SECURE            |
|----------------------------------------------------------------------------------------------------|-------------|------------------------|-------------------|
| ★> Return to Access Control Policy Management acp+rule                                                                                                | ٩           | Advanced Deploy        | Legacy UI<br>Savo |
| Packets      • O Prefiter Rules      O     Decryption      • O     Security Intelligence      O     Identity      O     Access Control     O     More | FPR2120_FTD | Ready for Deployment   | 1 device          |

Deploy Changes

## Method 2. Upload a Local File

#### **Step 1. Confirm Snort version**

Same as Step 1 in Method 1.

#### Step 2. Create a Custom Local Snort Rule

Manually create a Custom Local Snort Rule and save it in a local file named custom-rules.txt.

alert tcp any any <> any any ( sid:1000000; flow:established,to\_client; raw\_data; content:"username"; m

#### Step 3. Upload the Custom Local Snort Rule

Navigate to **Objects > Intrusion Rules > Snort 3 All Rules > All Rules** on FMC, click **Upload Snort 3 rules** from **Tasks** pulldown list.

| Firewall Management Center<br>Objects / Intrusion Rules / Snort 3 All Rules | view Analysis Policie         | es Devices Objects Integration                    |                       | Deploy Q 🎸      | admin 🗸 🖓 admin V                                          | ECURE    |
|-----------------------------------------------------------------------------|-------------------------------|---------------------------------------------------|-----------------------|-----------------|------------------------------------------------------------|----------|
| Snort 2 All Rules Snort 3 All Rules                                         |                               |                                                   |                       |                 |                                                            |          |
| < Intrusion Policy                                                          |                               |                                                   |                       |                 | Bac                                                        | к То Тор |
| All Rules                                                                   | All Rules                     |                                                   |                       |                 |                                                            |          |
| <ul> <li>Local Rules (1 group)</li> </ul>                                   | All rules assigned to current | intrusion policy irrespective of rule group       |                       |                 |                                                            | _        |
| All Snort 2 Converted Global                                                | Rule Actions                  | Search by CVE, SID, Reference Info, or F          | Rule Message          |                 | Tas                                                        | iks 🔻    |
| <ul> <li>MITRE (1 group)</li> </ul>                                         | GID:SID                       | Info                                              | Rule Action           | Assigned Groups | Upload Snort 3 rules<br>A Convert Snort 2 rules and import | rt       |
| <ul> <li>ATT&amp;CK Framework (1 group)</li> </ul>                          | → 148:2 <sup>™</sup>          | (cip) CIP data is non-conforming to ODVA standard | 🖉 Disable (Default) 🗸 | Builtins        | Convert Snort 2 rules and down                             | nload .  |
| > Enterprise (13 groups)                                                    | > 133:3 1                     | (dce_smb) SMB - bad SMB message type              | Ø Disable (Default)   | Builtins        | None Ta i                                                  | i i      |

Upload Custom Rule

In the Add Custom Rules screen, drag and drop the local custom-rules.txt file, select the **Rule Groups** and the **Appropriate Action** (Merge Rules in this example), and then click the **Next** button.

| Add Custom Rules | 0       | Add Custom Rules                                                                                                    | 0          |
|------------------|---------|----------------------------------------------------------------------------------------------------|------------|
|                  | )<br>OK | File Name   Custom-rules.txt   Associate Rules to Rule Groups   Search   All Snort 2 Converted Global   Create New Custom Rule Group Choose the appropriate action. Merge Rules Merges any extra rules with the existing rules in the rule group. Choose the rules which are already present in a custom intrusion or new rules | 1 Selected |
|                  |         | Cance                                                                                                    | Next       |

Add Custom Rule

Confirm that the local rule file has been successfully uploaded.

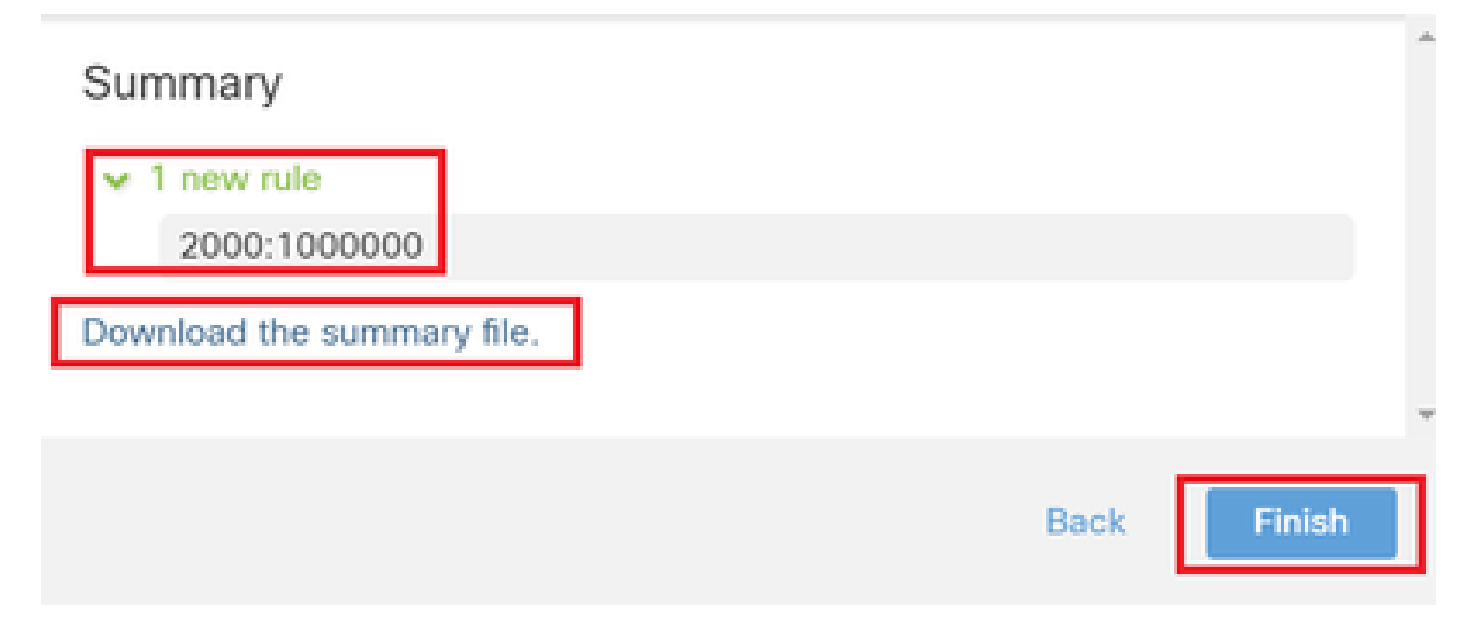

```
Confirm Upload Result
```

Navigate to **Objects > Intrusion Rules > Snort 3 All Rules** on FMC, click **All Snort 2 Converted Global** to confirm the uploaded Custom Local Snort Rule.

| Firewall Management Center<br>Objects / Intrusion Rules / Snort 3 All Rules | rview Analysis Policie: | Devices Objects Integr                    | ation                                            | Deploy Q 💕                    | 🔅 🚱 🛛 admin 🗸        | cisco SECURE |
|-----------------------------------------------------------------------------|-------------------------|-------------------------------------------|--------------------------------------------------|-------------------------------|----------------------|--------------|
| Snort 2 All Rules                                                           |                         |                                           |                                                  |                               |                      |              |
| < Intrusion Policy                                                          |                         |                                           |                                                  |                               |                      | Back To Top  |
| All Rules                                                                   | Local Rules / All Snort | 2 Converted Global                        |                                                  |                               |                      |              |
| <ul> <li>Local Rules (1 group)</li> </ul>                                   | Description Group creat | ed for custom rules enabled in snort 2 ve | rsion                                            |                               |                      |              |
| All Snort 2 Converted Global                                                | Rule Actions V          | Search by CVE, SID, Reference I           | info, or Rule Message                            |                               |                      | Tasks 🔻      |
| <ul> <li>MITRE (1 group)</li> </ul>                                         | GID:SID                 | Info                                      | Rule Action                                      | Assigned Groups               | Alert Configuration  |              |
| <ul> <li>ATT&amp;CK Framework (1 group)</li> </ul>                          | ♥ □ 2000:1000000        | custom_http_sig                           | 🖉 Disable (Default) 🗸                            | All Snort 2 Converted Glo     | None                 | 11           |
| > Enterprise (13 groups)                                                    | D                       | alert tcp any any <> any any ( sid:100    | 0000; gid:2000; flow:established,to_client; raw_ | data; content:"username"; msg | g:"custom_http_sig"; |              |
| > Rule Categories (9 groups)                                                |                         | classtype:unknown; rev:3; )               |                                                  |                               |                      |              |

Detail of Custom Rule

#### **Step 4. Change Rule Action**

Same as Step 4 in Method 1.

#### Step 5. Confirm Uploaded Custom Local Snort Rule

Same as Step 5 in Method 1.

#### Step 6. Associate Intrusion Policy with Access Control Policy (ACP) Rule

Same as Step 6 in Method 1.

#### **Step 7. Deploy Changes**

2

Same as Step 7 in Method 1.

# Verify

#### Step 1. Set Contents of File in HTTP Server

Set the contents of the test.txt file on HTTP server side to username.

#### **Step 2. Initial HTTP Request**

Access the HTTP Server (192.168.20.1/test.txt) from the browser of the client (192.168.10.1) and confirm that the HTTP communication is blocked.

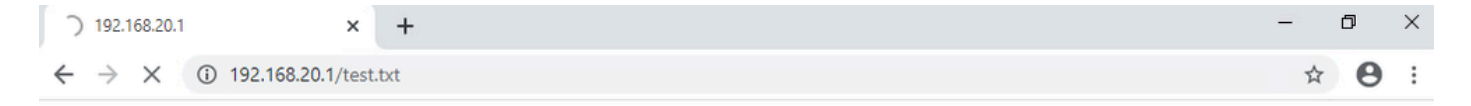

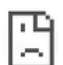

Initial HTTP Request

#### **Step 3. Confirm Intrusion Event**

Navigate to**Analysis>Intrusions>Events**on FMC, confirm the Intrusion Event is generated by the Custom Local Snort Rule.

| Fi<br>An | rewall Managem<br>alysis / Intrusions / Even | ent Cente     | er ov      | erview             | Analysis | Policies       | Devices  | Objects I        | integration              |                                 |                                      |                 | Dep         | oloy Q    | <b>0</b> 0  | e 🕜 ad        | min ~ dualto SE    | CURE    |
|----------|----------------------------------------------|---------------|------------|--------------------|----------|----------------|----------|------------------|--------------------------|---------------------------------|--------------------------------------|-----------------|-------------|-----------|-------------|---------------|--------------------|---------|
|          |                                              |               |            |                    |          |                |          |                  |                          | Bookmark This                   | Page   Reportin                      | g   Dashbo      | oard   View | Bookmark  | Search      | Predefine     | ed Searches        | Y       |
| Events   | s By Priority ar                             | nd Class      | sification | (switch wor        | kflow)   |                |          |                  |                          |                                 |                                      |                 |             |           | 2024-04     | -06 13:26:03  | - 2024-04-06 14    | :31:12  |
| No Searc | h Constraints (Edit Sear                     | ch)           |            |                    |          |                |          |                  |                          |                                 |                                      |                 |             |           |             |               | Exp                | anding  |
| Drilldow | n of Event, Priority, and                    | Classificatio | on Table V | /iew of Ev         | ents Pac | kets           |          |                  |                          |                                 |                                      |                 |             |           |             |               |                    |         |
| Jump to  | L                                            |               |            |                    |          |                |          |                  |                          |                                 |                                      |                 |             |           |             |               |                    |         |
|          | ↓ Time ×                                     | Priority X    | Impact X   | Inline<br>Result X | Reason X | Source IP X    | Source x | Destination IP X | Destination x<br>Country | Source<br>Port / ICMP X<br>Type | Destination<br>Port / ICMP X<br>Code | SSL<br>Status × | VLAN X      | Message 3 | ¢.          |               | Classification X   | General |
| •        | 2024-04-06 14:30:48                          | low           | O Unknown  | Block              |          | 9 192.168.20.1 |          | 9 192.168.10.    | 1                        | 80 (http) / tcp                 | 50103 / tcp                          |                 |             | custom_h  | ttp_sig (20 | 000:1000000:3 | 3) Unknown Traffic | Standa  |

Intrusion Event

ClickPacketstab, confirm the detail of Intrusion Event.

| Firewall Manage<br>Analysis / Intrusions / E                 | gement Center Overview Analysis Policies Devices Objects Integration Deploy Q 📀 🌣 🚱 i                                                                                                    | admin ~ secure secure     |
|--------------------------------------------------------------|----------------------------------------------------------------------------------------------------|---------------------------|
|                                                              | Bookmark This Page   Reporting   Dashboard   View Bookmarks   Search Predet                                                                                                    | fined Searches 👻          |
| Events By Priority                                           | y and Classification (seator). Very and Classification (seator). Very and | :03 - 2024-04-06 14:32:46 |
| No Search Constraints (Edit S                                | i Search)                                                                                                    | Coperionity               |
| Drilldown of Event, Priority, a                              | r, and Classification Table View of Events Packets                                                                                                    |                           |
| <ul> <li>✓ Event Information<br/>Message<br/>Time</li> </ul> | je custom_http_sig (2000:1000000:3)<br>∞ 2024-04-06 14:31:26                                                                                                    |                           |
| Classification                                               | n Unknown Traffic                                                                                                    |                           |
| Priority                                                     | y low postile zone                                                                                                    |                           |
| Foress Security Zone                                         | e ousoe_oue                                                                                                    |                           |
| Device                                                       | * FPR2120. FTD                                                                                                    |                           |
| Ingress Interface                                            | e outside                                                                                                    |                           |
| Egress Interface                                             | ie inside                                                                                                    |                           |
| Source IP                                                    | P 192.168.20.1                                                                                                    |                           |
| Source Port / ICMP Type                                      | e 80 (http) / tcp                                                                                                    |                           |
| Destination IP                                               | P 192.168.10.1                                                                                                    |                           |
| Destination Port / ICMP Code                                 | ie 50105 / tcp                                                                                                    |                           |
| HTTP Hostname                                                | e 192.168.20.1                                                                                                    |                           |
| HTTP URI                                                     | 3 /test.txt                                                                                                    |                           |
| Intrusion Policy                                             | y snort_test                                                                                                    |                           |
| Access Control Policy                                        | y ap-rue                                                                                                    |                           |
| Access Control Rule                                          | e na acp                                                                                                    |                           |
| Rule                                                         | e arert tçe any any √ any any t sid:iuuuuu; gid:zuuuu; rio#:estabiisheq.to_ciient; ram_pata; content; username i msg; custom_http_ig ; classtype:unknown; rev:3; )                                                                                                    |                           |
| <ul> <li>Actions</li> </ul>                                  |                                                                                                    |                           |

Detail of Intrusion Event

# **Frequently Asked Questions (FAQ)**

#### Q: Which is recommended, Snort 2 or Snort 3?

A : Compared to Snort 2, Snort 3 offers improved processing speeds and new features, making it the more recommended option.

# Q : After upgrading from a version of FTD prior to 7.0 to a version 7.0 or later, does the snort version get automatically updated to Snort 3 ?

A : No, the inspection engine remains on Snort 2. To use Snort 3 after the upgrade, you must explicitly enable it. Note that Snort 2 is planned to be deprecated in a future release and you are strongly recommended to stop using it now.

#### Q : In Snort 3, is it possible to edit an existing custom rule ?

A : No, you can not edit it. To edit a specific custom rule, you must delete the relevant rule and recreate it.

# Troubleshoot

Run system support trace command to confirm the behavior on FTD. In this example, the HTTP traffic is blocked by the IPS rule (2000:1000000:3).

<#root>

```
>
```

```
system support trace
```

```
Enable firewall-engine-debug too? [n]: y
Please specify an IP protocol: tcp
Please specify a client IP address: 192.168.10.1
Please specify a client port:
Please specify a server IP address: 192.168.20.1
Please specify a server port:
```

192.168.10.1 50104 -> 192.168.20.1 80 6 AS=0 ID=4 GR=1-1 Firewall: allow rule, '

ftd\_acp

', allow

192.168.20.1 80 -> 192.168.10.1 50103 6 AS=0 ID=4 GR=1-1

Event

:

2000:1000000:3

, Action

block

192.168.20.1 80 -> 192.168.10.1 50103 6 AS=0 ID=4 GR=1-1 Verdict: blacklist 192.168.20.1 80 -> 192.168.10.1 50103 6 AS=0 ID=4 GR=1-1 Verdict Reason:

ips, block

## Reference

Cisco Secure Firewall Management Center Snort 3 Configuration Guide